## Tutorial para inscrição no Processo Seletivo de Mestrado/Doutorado

- 1) Clique no link >>>> Realizar Inscrição na página do PPGEnf, aba (Processo Seletivo);
- 2) Abrirá a página do DropBox;
- 3) Clique em Selecionar Arquivos para adicionar os documentos necessários para inscrição, conforme edital;

| Drapbox. Inc [U5] https://www.drapbox.com/request/GclQdiEOqf/WicAMZX1                                                 |                                  |
|----------------------------------------------------------------------------------------------------|----------------------------------|
| ♥                                                                                                    | Acessar conta 👻                  |
| 😡 ppgenf ulfscar está solicitando                                                                                     |                                  |
| Processo Seletivo - MESTRADO 2018<br>A genas poperfutorar vel setta aquota, a renos que escolha<br>competitivationes. |                                  |
|                                                                                                    |                                  |
| Solecionar angulvos<br>Come funciona?                                                                                 | Clique em selecionar<br>Arquivos |

4) Localize a pasta em seu computador em que deixou o arquivo "Zipado/compactado" arquivo único com o seu nome (conforme edital) e clique em abrir.

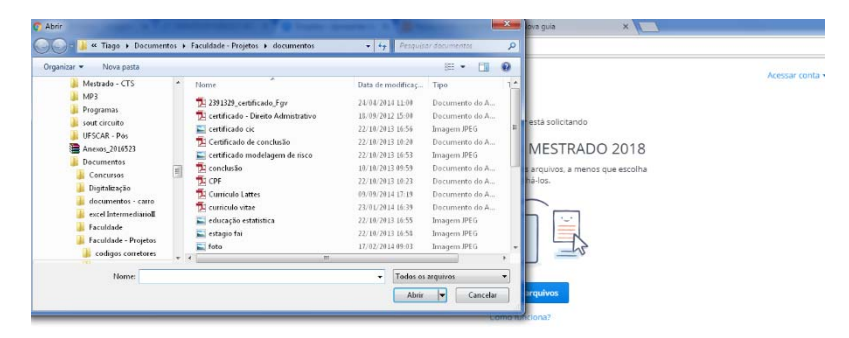

5) Por fim preencha o Nome, Sobrenome e E-mail. Clique em enviar.

| <b>\$</b> |                                                                                      | Acessar conta 👻   |
|-----------|--------------------------------------------------------------------------------------|-------------------|
|           | ppgenf ufscar està solicitando                                                       |                   |
|           | Processo Seletivo -                                                                  |                   |
|           | MESTRADO 2018                                                                        |                   |
|           | Apenas ppgenf ufscar verå estes<br>arquivos, a menos que escolha compartilhá-<br>los |                   |
|           | 1 arquivo - 113 kB                                                                   |                   |
|           | 🖹 certificado - Direito Ad 🛛 🛪                                                       |                   |
|           | + Adicionar outro arquivo                                                            |                   |
|           | Nome Sobrenome                                                                       |                   |
|           | Endereço de e-mail                                                                   | Preencha os dados |
|           |                                                                                      |                   |
|           | Smår                                                                                 |                   |

- 6) Caso necessário e durante o período de inscrição (descrito no edital) você pode realizar novamente a inscrição (será considerado o último arquivo enviado).
- 7) Após finalizar a inscrição você receberá um e-mail automático de confirmação.